### Gruppo Banca del Lazio Popolare

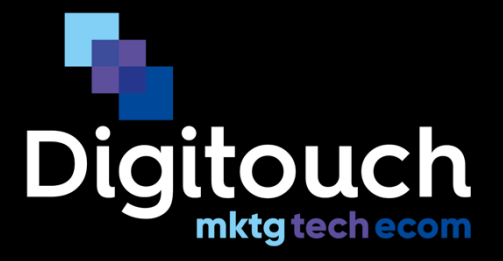

# **App BPLazio Soci**

## Guida utente - Esercenti

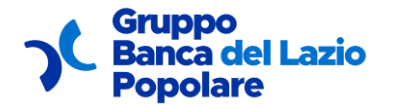

Guida utente

### **1 Obiettivo del documento**

In questo documento vengono:

- descritte passo per passo tutte le funzionalità degli esercenti clienti del gruppo Banca popolare del Lazio che si vogliono convenzionare per usufruire di una vetrina dedicata nella nostro portale Soci
- mostrate tutte le schermate principali della nuova applicazione relative alla possibilità di promuovere delle attività di esercente all'interno della piattaforma e di usufruire dei servizi offerti da un gruppo selezionato di imprenditori locali a tariffe vantaggiose.

L'applicazione consentirà ai nostri soci di poter conoscere la tua attività e la tua offerta commerciale a loro dedicata

L'applicazione è disponibile on-line su sito dedicato ed è scaricabile come APP nei principali market store IOS (versione minima 12) ed Android (versione minima 6).

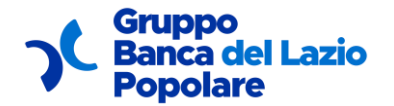

Guida utente

#### Accedere al link <u>https://soci-app.bplazio.it/homepage</u> e cliccare su "SCOPRI DI PIU":

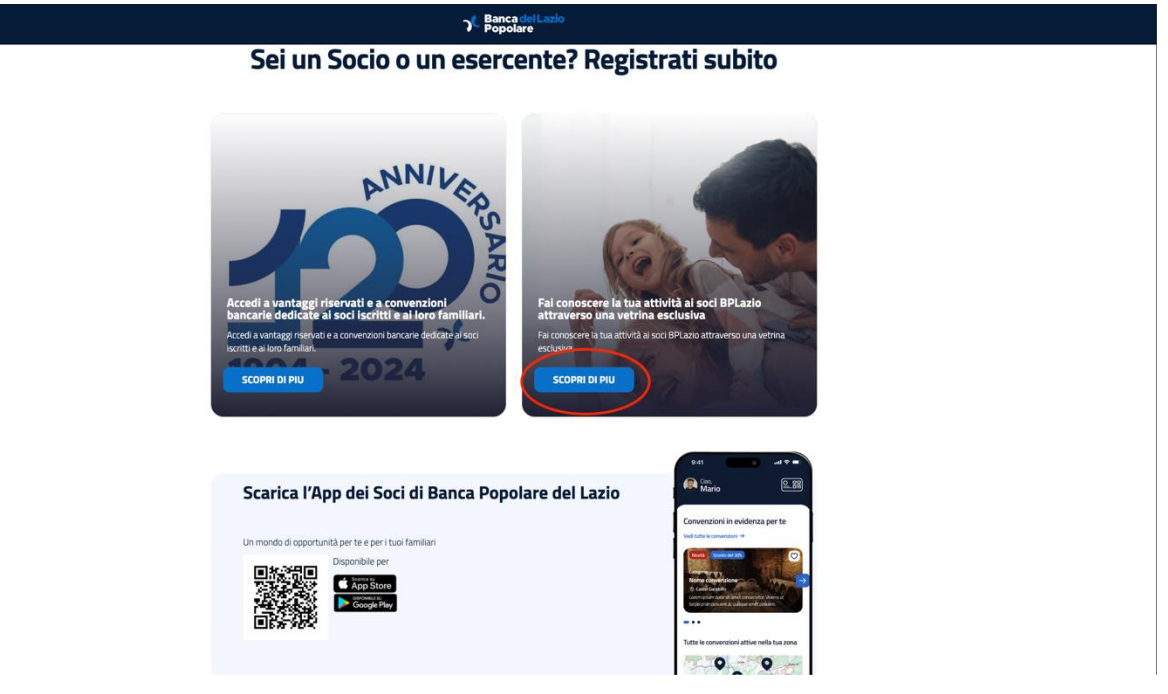

Verrete riportati sulla schermata sotto, cliccando su "REGISTRATI LA TUA ATTIVITA'" e successivamente compila i dati richiesti sotto:

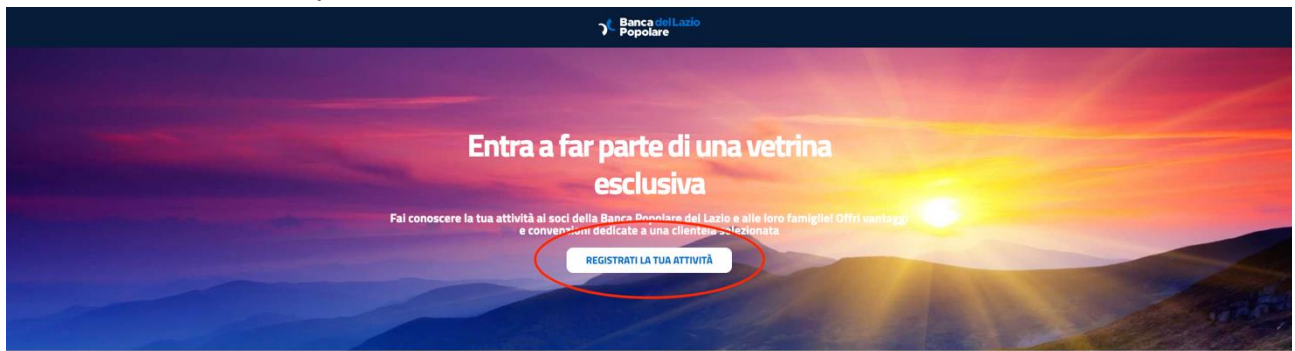

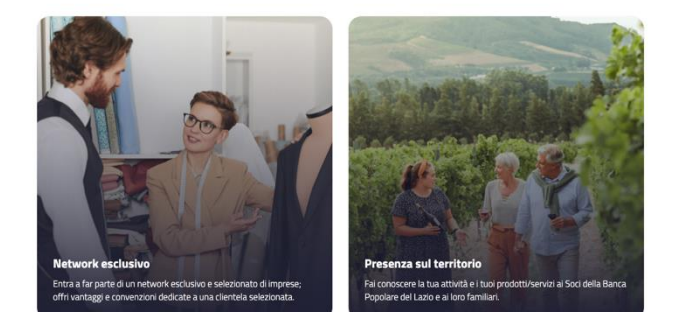

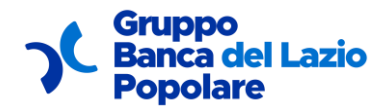

Guida utente

| רע Banca del Lazio<br>Popolare                                                                                                    |  |
|----------------------------------------------------------------------------------------------------|--|
| REGISTRAZIONE ATTIVITÀ                                                                                                    |  |
|                                                                                                    |  |
|                                                                                                    |  |
|                                                                                                    |  |
|                                                                                                    |  |
| Informazioni di base Informazioni aggiuntive                                                                                                    |  |
| COMPILA I CAMPI SOTTOSTANTI                                                                                                    |  |
| Compila tutte le informazione richieste nel form e invia la tua richiesta di preadesione al<br>network "I SOCI BANCA POPOLARE DEL LAZIO".                     |  |
| Parlaci di te e della tua attività                                                                                                    |  |
| Norma* Cognome*                                                                                                    |  |
| MARU ROSSI                                                                                                    |  |
| mario.rossi@ernail.it 0670303030                                                                                                    |  |
| Nome azienda* P.IVA*                                                                                                    |  |
| MARIO ROSSI SPA 01234567891                                                                                                    |  |
| sees legale*<br>Via Roma, 1, 01017 Tuscania VT, IT                                                                                                    |  |
| powerst by Graph                                                                                                    |  |
| + AGGIUNGI INDIRIZZO                                                                                                    |  |
| Sito web                                                                                                    |  |
| WWW.MARIOROSSLIT                                                                                                    |  |
| Sei glà cliente BPLazio o Blu Banca?                                                                                                    |  |
| $AVANTI \! \rightarrow \!$                                                                                                    |  |
|                                                                                                    |  |
| <b>3</b> € Banca delLazio<br>Popolare                                                                                                    |  |
| 0 0                                                                                                    |  |
| Informazioni di base Informazioni aggiuntive                                                                                                    |  |
| AGGIUNGI MAGGIORI INFORMAZIONI SUL SERVIZIO CHE VUOI                                                                                                    |  |
| Inserisci le informazioni aggiunte per far conoscere meglio la tipologia di attività che ci<br>uno monocre a la conoscino cha unmesti office a la nostri sori |  |
| Descrivi la tua attività                                                                                                    |  |
| Tipologia attività*                                                                                                    |  |
| Attività Commerciale                                                                                                    |  |
| Categoria* Sport e tempo libero                                                                                                    |  |
| Descritione service offerta*                                                                                                    |  |
| UPPRIAMO UNA VASTA GAMMA DI ARTICOLI SPORTIVI.                                                                                                    |  |
|                                                                                                    |  |
| Descritions convensions*                                                                                                    |  |
| SCONTO DEL 10% SU TUTTI GLI ARTICOLI DA CALCIO A 5                                                                                                    |  |
|                                                                                                    |  |
|                                                                                                    |  |
| Descrivi la tua attività                                                                                                    |  |
|                                                                                                    |  |
| bot_perche_sport.jpg                                                                                                    |  |
| Formato immagine .png o .jpg , dimensione minima 1006 x 480px                                                                                                 |  |
| Confermo di aver preso visione dell'informativa sulla privacy                                                                                                 |  |
| Confermo di aver preso visione del regolamento area Soci                                                                                                    |  |
|                                                                                                    |  |
|                                                                                                    |  |

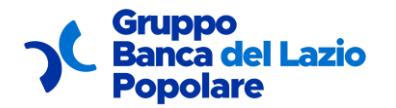

Guida utente

per ogni attività, avrai la possibilità di:

• aggiungere una descrizione del servizio offerto:

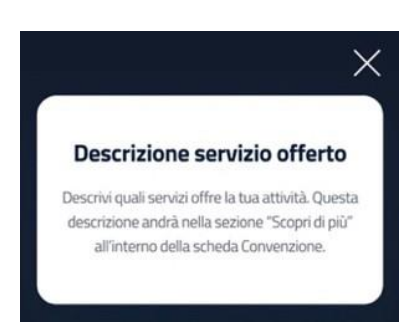

• aggiungere una descrizione della convenzione:

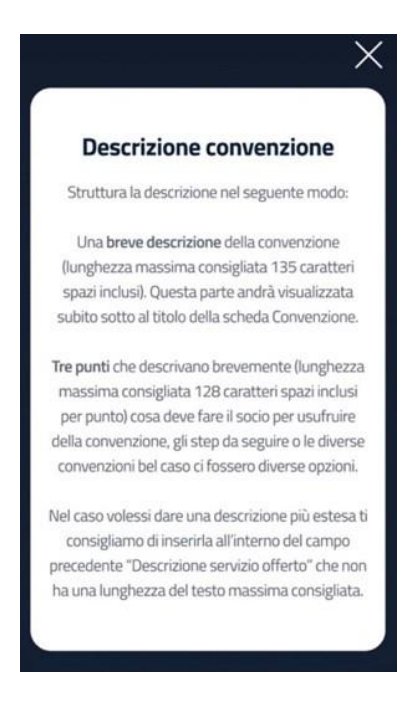

• aggiungere una o più immagini relative al negozio esercente con l'indicazione della relativa ubicazione (indirizzo)

#### ATTENZIONE LA MAIL UTILIZZATA PER LA REGISTRAZIONE ESERCENTE DEVE ESSERE DIVERSA DAL INDIRIZZO EVENTUALMENTE USATO PER LA REGISTRAZIONE COME SOCIO

Terminata la registrazione riceverai una mail con la conferma dell'invio dei dati che verranno revisionati dai vari reparti di BANCA.

Una volta approvati riceverà la mail sotto di conferma registrazione dove vi chiederà di impostare la password:

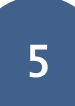

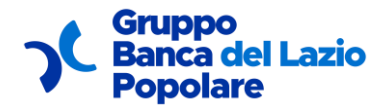

Guida utente

Gentile Cliente,

Siamo lieti di darle il benvenuto! Il suo account è stato approvato con successo dal nostro team.

Prima di poter accedere all'area riservata, le chiediamo gentilmente di impostare la sua password per il primo accesso al suo account. Per impostare la sua password la invitiamo a cliccare sul seguente link: Imposta la password

Gruppo Banca Popolare del Lazio

Impostata la password ed eseguito l'accesso tramite "ACCEDI", vi verrà mostrato la home dove come prima cosa dovrà scaricare il contratto, verificarlo, firmarlo, scannerizzarlo e ricaricarlo nell'apposita sezione sotto:

| tuoi dati                                   |  |  |
|---------------------------------------------|--|--|
| Contratto                                   |  |  |
| Il tuo contratto                            |  |  |
| ▲ Contratto.pdf Carica il documento firmato |  |  |
| □ ALLEGA FILE                               |  |  |

Lo stato(CARICATO - IN APPROVAZIONE - APPROVATO/NEGATO) cambierà in base alla verifica dei reparti di banca:

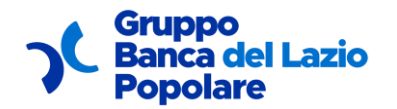

Guida utente

| l tuoi dati      | l tuoi dati      |
|------------------|------------------|
| Contratto        | Contratto        |
| Il tuo contratto | Il tuo contratto |
| Contratto.pdf    | Contratto.pdf    |

In tale sezione potrà essere visualizzata/modificata la propria convenzione:

| e tue convenzion    | i                        |  |
|---------------------|--------------------------|--|
| Nome attività:      | manuel                   |  |
| Categoria:          | test2                    |  |
| Breve descrizione:  | test                     |  |
| VISUALIZZA CONVENZI | ONE SESTISCI CONVENZIONE |  |

Al click su "GESTISCI CONVENZIONE" sarà infatti possibile modificarla aggiornando i campi sotto e successivamente "INVIA RICHIESTA MODIFICA"

| C Banca del Lazio<br>Popolare |                                                               |  |
|-------------------------------|---------------------------------------------------------------|--|
|                               | Gestisci convenzione                                          |  |
|                               | Note convolute<br>manual                                      |  |
|                               | Sport e Lango libeo                                           |  |
|                               |                                                               |  |
|                               | Sala tepita<br>Via forma Torio 10, 17                         |  |
|                               | Indirizzi sede operativa Poto venta s Volma, Cagliu CA.11     |  |
|                               | + #601/WG IRONI020                                            |  |
|                               | Tudens 1<br>(123-0578/00<br>(* McGuret Inverse 0)<br>TILLIONO |  |
|                               |                                                               |  |

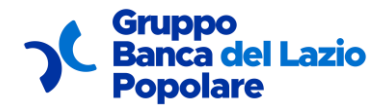

-

Guida utente

| <b>γ<sup>ℓ</sup>.</b> Popolare |                                                                |
|--------------------------------|----------------------------------------------------------------|
|                                | + ACCENT RANGED B<br>TRUBBO                                    |
|                                | Molten and (munifipercente.t                                   |
|                                | Aggiungi Foto 1944. 31 JPES a PAG, dimensione minima 1600-1380 |
|                                |                                                                |
|                                |                                                                |
|                                | Descrizione della convenzione                                  |
|                                | Come Funziona                                                  |
|                                | -182                                                           |
|                                | Scapir di può                                                  |
|                                |                                                                |
|                                |                                                                |
|                                | Aggiungi documentazione                                        |
|                                | · Allebra                                                      |
|                                |                                                                |
|                                |                                                                |

Troverete quindi tutto bloccato ed in attesa di revisione lato "GRUPPO COMPETENTE BANCA" che una volta terminato vi notificherà con una mail automatica l'esito della richiesta:

|                    |        | RICHIESTA DI MODIFICA INVIATA |
|--------------------|--------|-------------------------------|
| Nome attività:     | manuel |                               |
| Categoria:         | test2  |                               |
| Breve descrizione: | test   |                               |